## 國民旅遊卡消費註記不核發操作

有關「公務人員於確認休假補助費申請表時,對於不符合規定之刷卡消費,亦應先行主動刪減」一節,自109年4 月9日起,申請人得自行運用國民旅遊卡檢核系統「註記不核發交易」之功能,刪減不符合規定(或不申請補助) 之刷卡消費項目後,再行辦理後續補助費申請事宜。

1. 登錄系統

國民旅遊卡檢核系統(https://inquiry.nccc.com.tw/html/index.html)

若您為第一次登錄,請先輸入帳號(即為您的身分證字號)、「預設密碼」【國曆生日月日4碼+身分證後4碼共8碼】,忘記密碼請聯絡本校合作銀行(目前為聯邦商業銀行)客服人員詢問

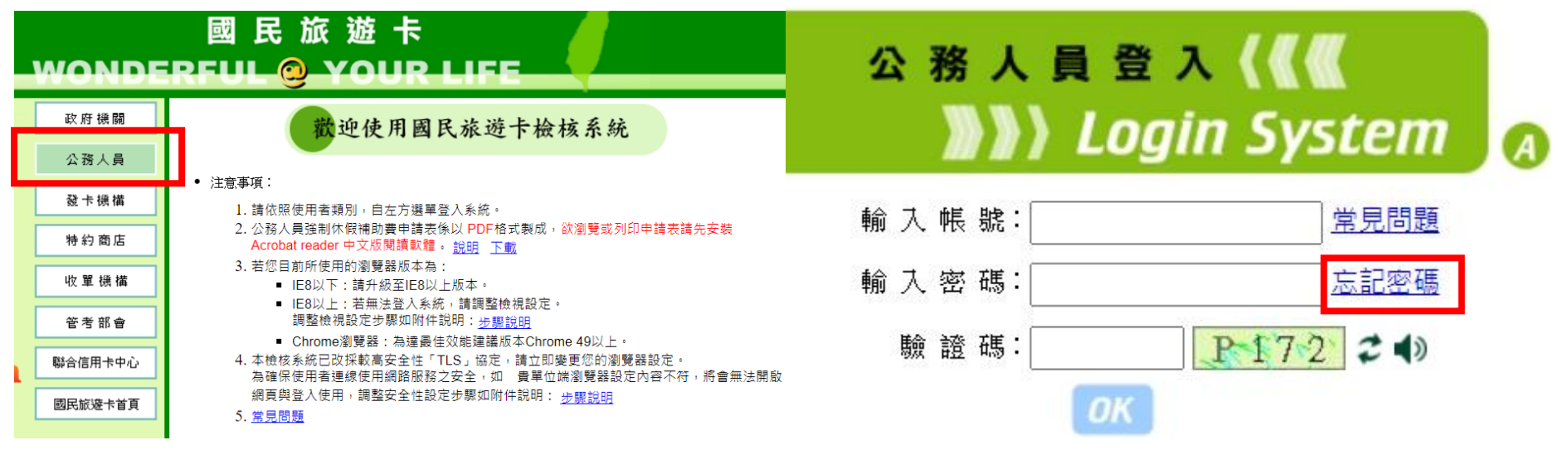

2. 登錄後點選「註記不核發」,並依下列圖示順序操作即可刪減不不符合規定之刷卡消費。

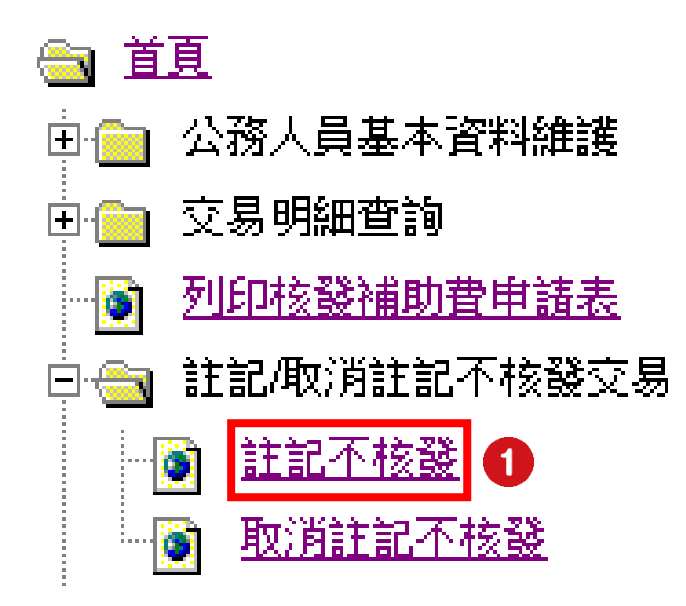

選擇刷卡消費日期起迄後送出

註記不核發

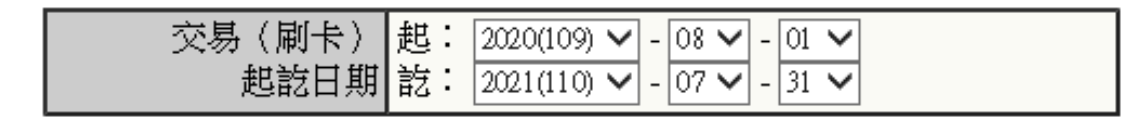

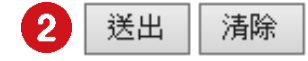

| 勾選欲刪減不符合規定( | (或不申請補助) | 之刷卡消費項目 | ,        | ,完成書面顯示刪減成功筆數 |
|-------------|----------|---------|----------|---------------|
|             |          |         | 亚来和加西汉之山 |               |

|   | 單位    | 姓名   | 身分證字號           | 國民旅遊卡卡號                                                                                                    | 旅遊休假日<br>期 | 满 <b>费</b> 日期 | 交易類<br>別 | 消費金<br>額 | 授權碼    | <u>消費</u> 特店業<br>別 | 消費特店名稱               | 消費地<br>點 | 旅遊地<br>點 | 預購型交<br>易 | 註記不核<br>發 | 不核發原因 |
|---|-------|------|-----------------|----------------------------------------------------------------------------------------------------|------------|---------------|----------|----------|--------|--------------------|----------------------|----------|----------|-----------|-----------|-------|
|   | 1.000 | 1    | and the second  | 54                                                                                                    |            |               | 164      | -        |        |                    |                      |          |          |           |           |       |
|   | 1.000 | -    | -               | The second second                                                                                                    |            |               |          | 122      |        | -                  | 1000                 | 100      | 1.0      |           |           |       |
|   |       |      | -               |                                                                                                    |            | -             | -        | -        | -      | -                  |                      | -        | -        |           |           |       |
|   |       | 1    | -               |                                                                                                    |            |               | 101      |          | 14.12  | 1.1                | 1012-012-012-0       | -        | 12       |           |           |       |
|   |       |      | -               | 10.00                                                                                                    |            | 1             | 100      | 100      | -      | -                  |                      | and it   | 4.18     |           |           |       |
|   | 1.000 | 17   |                 |                                                                                                    |            | 1             | 182      | 10       |        | 1000               |                      | 1015     | 10       | -         |           |       |
|   |       | -    | and so it is    | alle per lat                                                                                                    |            | 1====         |          | 10       |        |                    | $= (1,2,\ldots,2,1)$ | -        | i.       |           |           |       |
|   |       | 10   | -               | 10                                                                                                    |            | 109/11/4      | 請款       | 700      | 024864 | 交通運輸業              | 3                    | 台北市      | 台北市      | 否         |           | 不列入   |
|   |       | 100  | in minutes      | and the second second s |            | 109/11/4      | 請款       | 700      | 003238 | 交通運輸業              | 高速由中站                | 台中市      | 台中市      | 香         |           | 不列入   |
|   |       |      | 1.000           | No.                                                                                                    |            |               | -        |          |        | 1000               |                      |          |          |           |           |       |
|   | 1.00  | -    | -               |                                                                                                    |            | -             | 100      | -        | -      |                    |                      | 12.0     |          |           |           |       |
|   |       |      | Contract of the | 10                                                                                                    |            |               |          |          |        | 1.1                |                      | (0,0)    | 22       |           | U         |       |
| [ |       | -    | -               |                                                                                                    |            | -             | 10       | 100      | _      | 100                | -00010-000           | (0,0)    |          |           |           |       |
|   | 台中    | ۰ţ   | 台               | 中市                                                                                                    | Î          | 否             |          |          |        | )                  |                      |          |          |           |           |       |
|   | 台北    | 市    | 台               | 北市                                                                                                    | Ĩ          | 否             |          |          | •      | 1                  | 不列入                  |          |          |           |           |       |
|   | 台中    | تلار | 台               | 中市                                                                                                    | ļ          | 否             |          |          | •      |                    | 不列入                  |          |          |           |           |       |
|   | 台中    | ۰ţ   | 台               | 中市                                                                                                    | Î          | 否             |          |          |        | )                  |                      |          |          |           |           |       |
|   |       |      |                 |                                                                                                    |            |               |          |          |        |                    | 1                    |          |          |           |           |       |

註記不核發

| 交易總筆數     | 2 |
|-----------|---|
| 成功筆數      | 2 |
| 失敗筆數      | 0 |
| 超過異動生效日筆數 | 0 |

╞